# Packet Tracer – Skills Integration Challenge (Instructor Version)

**Instructor Note**: Red font color or gray highlights indicate text that appears in the instructor copy only.

# Topology

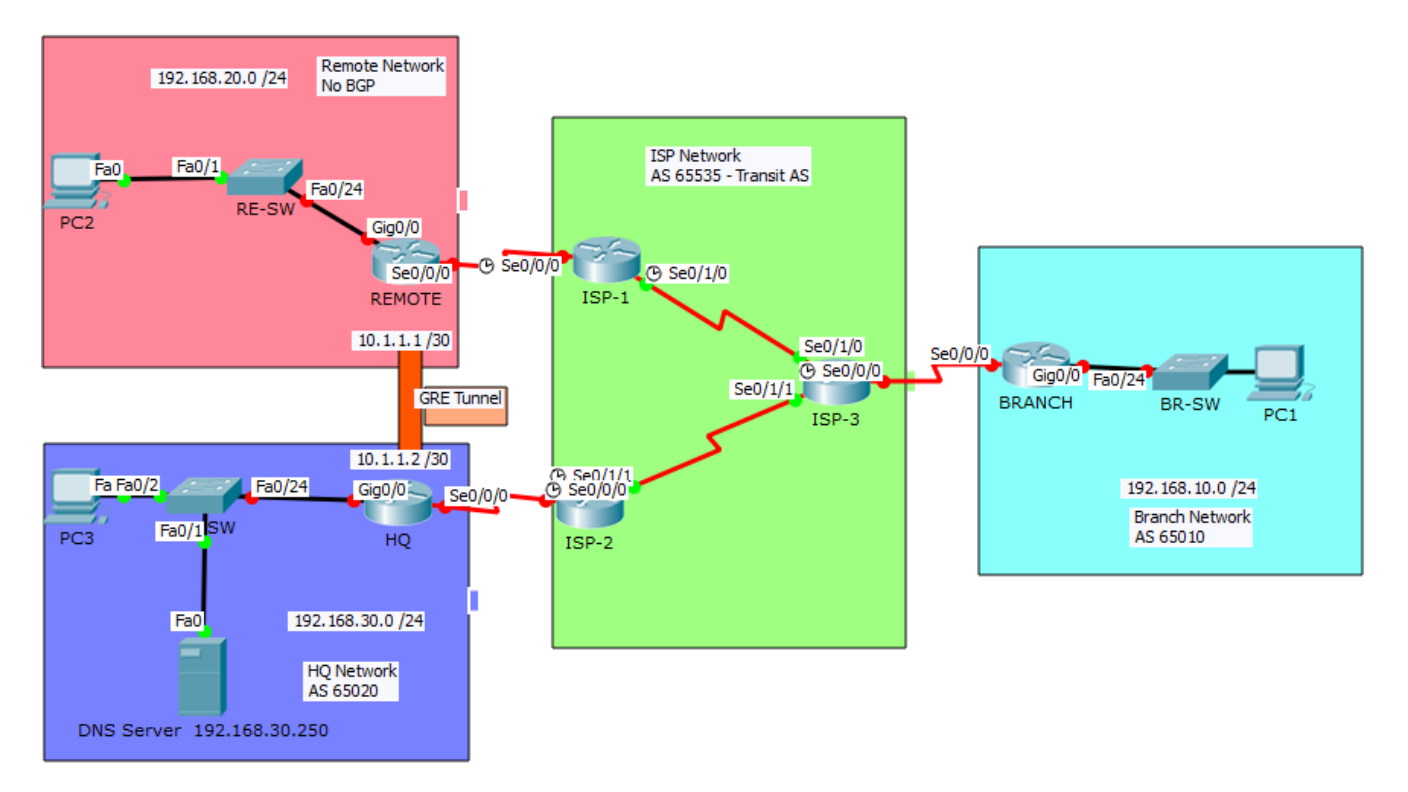

| Addressin | g Table |
|-----------|---------|
|-----------|---------|

| Device     | Interface | IP Address     | Subnet Mask     | Default Gateway |
|------------|-----------|----------------|-----------------|-----------------|
| ISP-1      | S0/0/0    | 209.165.201.1  | 255.255.255.252 | N/A             |
|            | S0/1/0    | 209.165.201.9  | 255.255.255.252 | N/A             |
| ISP-2      | S0/0/0    | 209.165.201.17 | 255.255.255.252 | N/A             |
|            | S0/1/1    | 209.165.201.13 | 255.255.255.252 | N/A             |
| ISP-3      | S0/0/0    | 209.165.201.21 | 255.255.255.252 | N/A             |
|            | S0/1/0    | 209.165.201.10 | 255.255.255.252 | N/A             |
|            | S0/1/1    | 209.165.201.14 | 255.255.255.252 | N/A             |
| REMOTE     | S0/0/0    | 209.165.201.2  | 255.255.255.252 | N/A             |
|            | G0/0      | 192.168.20.1   | 255.255.255.0   | N/A             |
|            | Tunnel 10 | 10.1.1.1       | 255.255.255.252 | N/A             |
| HQ         | S0/0/0    | 209.165.201.18 | 255.255.255.252 | N/A             |
|            | G0/0      | 192.168.30.1   | 255.255.255.0   | N/A             |
|            | Tunnel 10 | 10.1.1.2       | 255.255.255.252 | N/A             |
| BRANCH     | S0/0/0    | 209.165.201.22 | 255.255.255.252 | N/A             |
|            | G0/0      | 192.168.10.1   | 255.255.255.0   | N/A             |
| PC1        | NIC       | DHCP           |                 | 192.168.10.1    |
| PC2        | NIC       | 192.168.20.10  | 255.255.255.0   | 192.168.20.1    |
| PC3        | NIC       | DHCP           |                 | 192.168.30.1    |
| DNS Server | NIC       | 192.168.30.250 | 255.255.255.0   | 192.168.30.1    |

## **Background / Scenario**

In this skills integration challenge, the XYZ Corporation uses a combination of eBGP, PPP, and GRE WAN connections. Other technologies include DHCP, default routing, OSPF for IPv4, and SSH configurations.

## Requirements

Note: The user EXEC password is cisco and the privileged EXEC password is class.

## Interface Addressing

- Configure interface addressing as needed on appropriate devices.
  - o Use the topology table to implement addressing on routers REMOTE, HQ, and BRANCH.
  - Configure **PC1** and **PC3** to use DHCP.

#### SSH

- Configure **HQ** to use SSH for remote access.
  - Set the modulus to 2048. The domain name is CISCO.com.
  - The username is **admin** and the password is **secureaccess**.

- Only SSH should be allowed on the VTY lines.
- Modify the SSH defaults: version 2; 60-second timeout; two retries.

#### PPP

- Configure the WAN link from BRANCH to the ISP-3 router using PPP encapsulation and CHAP authentication.
  - Create a user **ISP-3** with the password of **cisco**.
- Configure the WAN link from **HQ** to the **ISP-2** router using PPP encapsulation and CHAP authentication.
  - Create a user **ISP-2** with the password of **cisco**.

### DHCP

- On **BRANCH**, configure a DHCP pool for the BRANCH LAN using the following requirements:
  - Exclude the first 5 IP addresses in the range.
  - The case-sensitive pool name is **LAN**.
  - o Include the DNS server attached to the **HQ** LAN as part of the DHCP configuration.
- Configure PC1 to use DHCP.
- On **HQ**, configure a DHCP pool for the HQ LAN using the following requirements:
  - Exclude the first 10 IP addresses in the range.
  - The case-sensitive pool name is LAN.
  - o Include the DNS server attached to the **HQ** LAN as part of the DHCP configuration.
- Configure PC3 to use DHCP.

#### **Default Routing**

• Configure **REMOTE** with a default route to the **ISP-1** router. Use the Next-Hop IP as an argument.

#### **eBGP** Routing

- Configure **BRANCH** with eBGP routing.
  - Configure **BRANCH** to peer with **ISP-3**.
  - o Add BRANCH's internal network to BGP
- Configure **HQ** with eBGP routing.
  - Configure **HQ** to peer with **ISP-2**.
  - Add **HQ's** internal network to BGP.

## **GRE Tunneling**

- Configure **REMOTE** with a tunnel interface to send IP traffic over GRE to HQ.
  - Configure **Tunnel 10** with appropriate addressing information.
  - Configure the tunnel source with the local exit interface.
  - o Configure the tunnel destination with the appropriate endpoint IP address.
- Configure **HQ** with a tunnel interface to send IP traffic over GRE to **REMOTE**.
  - Configure **Tunnel 10** with appropriate addressing information.
  - Configure the tunnel source with the local exit interface.
  - Configure the tunnel destination with the appropriate endpoint IP address.

#### **OSPF** Routing

- Because the REMOTE LAN should have connectivity to the HQ LAN, configure OSPF across the GRE tunnel.
  - o Configure OSPF process 100 on the **REMOTE** router.
  - o **REMOTE** should advertise the LAN network via OSPF.
  - **REMOTE** should be configured to form an adjacency with **HQ** over the GRE tunnel.
  - o Disable OSPF updates on appropriate interfaces.
- Because the HQ LAN should have connectivity to the REMOTE LAN, configure OSPF across the GRE tunnel.
  - Configure OSPF process 100 on the HQ router.
  - HQ should advertise the LAN network via OSPF.
  - HQ should be configured to form an adjacency with **REMOTE** over the GRE tunnel.
  - Disable OSPF updates on appropriate interfaces.

#### Connectivity

- Verify full connectivity from PC2 to the DNS Server.
- Verify full connectivity from PC1 to the DNS Server.

# Script

## Branch

enable config t username ISP-3 password cisco interface g0/0 ip add 192.168.10.1 255.255.255.0 no shutdown interface s0/0/0 ip add 209.165.201.22 255.255.255.252 encapsulation ppp ppp authentication chap no shutdown ip dhcp excluded-address 192.168.10.1 192.168.10.5 ip dhcp pool LAN network 192.168.10.0 255.255.255.0 default-router 192.168.10.1 dns-server 192.168.30.250 router bgp 65010 neighbor 209.165.201.21 remote-as 65535 network 192.168.10.0 mas 255.255.255.0 end

# HQ

enable config t interface Tunnel10

```
ip address 10.1.1.2 255.255.255.252
tunnel mode gre ip
tunnel destination 209.165.201.2
tunnel source s0/0/0
no shutdown
interface GigabitEthernet0/0
ip address 192.168.30.1 255.255.255.0
no shutdown
interface Serial0/0/0
ip address 209.165.201.18 255.255.255.252
encapsulation ppp
ppp authentication chap
no shutdown
ip domain-name CISCO.com
username admin password secureaccess
username ISP-2 password cisco
crypto key generate rsa
2048
ip ssh version 2
ip ssh authentication-retries 2
ip ssh time-out 60
line vty 0 4
transport input ssh
ip dhcp excluded-address 192.168.30.1 192.168.30.10
ip dhcp pool LAN
network 192.168.30.0 255.255.255.0
default-router 192.168.30.1
dns-server 192.168.30.250
router bgp 65020
neighbor 209.165.201.17 remote-as 65535
network 192.168.30.0 mask 255.255.255.0
router ospf 100
network 192.168.30.0 0.0.0.255 area 0
network 10.1.1.0 0.0.0.3 area 0
passive-interface g0/0
end
```

## Remote

enable config t interface s0/0/0 ip add 209.165.201.2 255.255.255.0 no shutdown interface tunnel 10 ip address 10.1.1.1 255.255.255.252 tunnel mode gre ip tunnel destination 209.165.201.18 tunnel source s0/0/0 no shutdown

```
interface g0/0
ip address 192.168.20.1 255.255.255.0
no shutdown
ip route 0.0.0.0 0.0.0.0 209.165.201.1
router ospf 100
network 192.168.20.0 0.0.0.255 area 0
network 10.1.1.0 0.0.0.3 area 0
passive-interface g0/0
end
```